# Powershell로 장치 커넥터를 팩터리로 다시 설정

| 목차                                |
|-----------------------------------|
| <u>소개</u>                         |
| <u>사전 요구 사항</u>                   |
| <u>요구 사항</u>                      |
| <u>사용되는 구성 요소</u>                 |
| <u>배경 정보</u>                      |
| <u>구성</u>                         |
| <u>독립형 서버에서 디바이스 커넥터 재설정</u>      |
| <u>1단계. CIMC 라이브러리 설치</u>         |
| <u>2단계. IP 및 자격 증명 설정</u>         |
| <u>3단계. 클라우드 DNS 확인 및 ID 준비</u>   |
| <u>4단계. 장치 커넥터 재설정</u>            |
| <u>5단계. CIMC에서 연결 끊기</u>          |
| <u>UCS Manager에서 디바이스 커넥터 재설정</u> |
| <u>1단계. UCSM 라이브러리 설치</u>         |
| <u>2단계, IP 및 자격 증명 설정</u>         |
| <u>3단계. 클라우드 DNS 확인 및 ID 준비</u>   |
| <u>4단계, 장치 커넥터 재설정</u>            |
| <u>5단계. UCSM에서 연결 끊기</u>          |
| <u>관련 정보</u>                      |

### 소개

이 문서에서는 UCS Manager 또는 Cisco Integrated Management Controller의 디바이스 커넥터를 공장 기본값으로 재설정하는 방법에 대해 설명합니다.

# 사전 요구 사항

### 요구 사항

다음 주제에 대한 지식을 보유하고 있으면 유용합니다.

- UCS(Unified Computing Systems Servers)에 대한 기본 이해
- UCS Manager(UCSM)에 대한 기본 이해
- Cisco CIMC(Integrated Management Controller)에 대한 기본 이해
- Intersight에 대한 기본 이해
- Powershell에 대한 기본적인 이해

사용되는 구성 요소

이 문서는 특정 소프트웨어 버전에 제한되지 않습니다.

이 문서의 정보는 특정 랩 환경의 디바이스를 토대로 작성되었습니다. 이 문서에 사용된 모든 디바 이스는 초기화된(기본) 컨피그레이션으로 시작되었습니다. 현재 네트워크가 작동 중인 경우 모든 명령의 잠재적인 영향을 미리 숙지하시기 바랍니다.

### 배경 정보

이 컨피그레이션을 시도하기 전에 이러한 요구 사항이 있는지 확인하십시오.

- Intersight 관리자 계정
- Intersight 및 UCSM 또는 CIMC에 연결
- Powershell이 있는 컴퓨터

# 구성

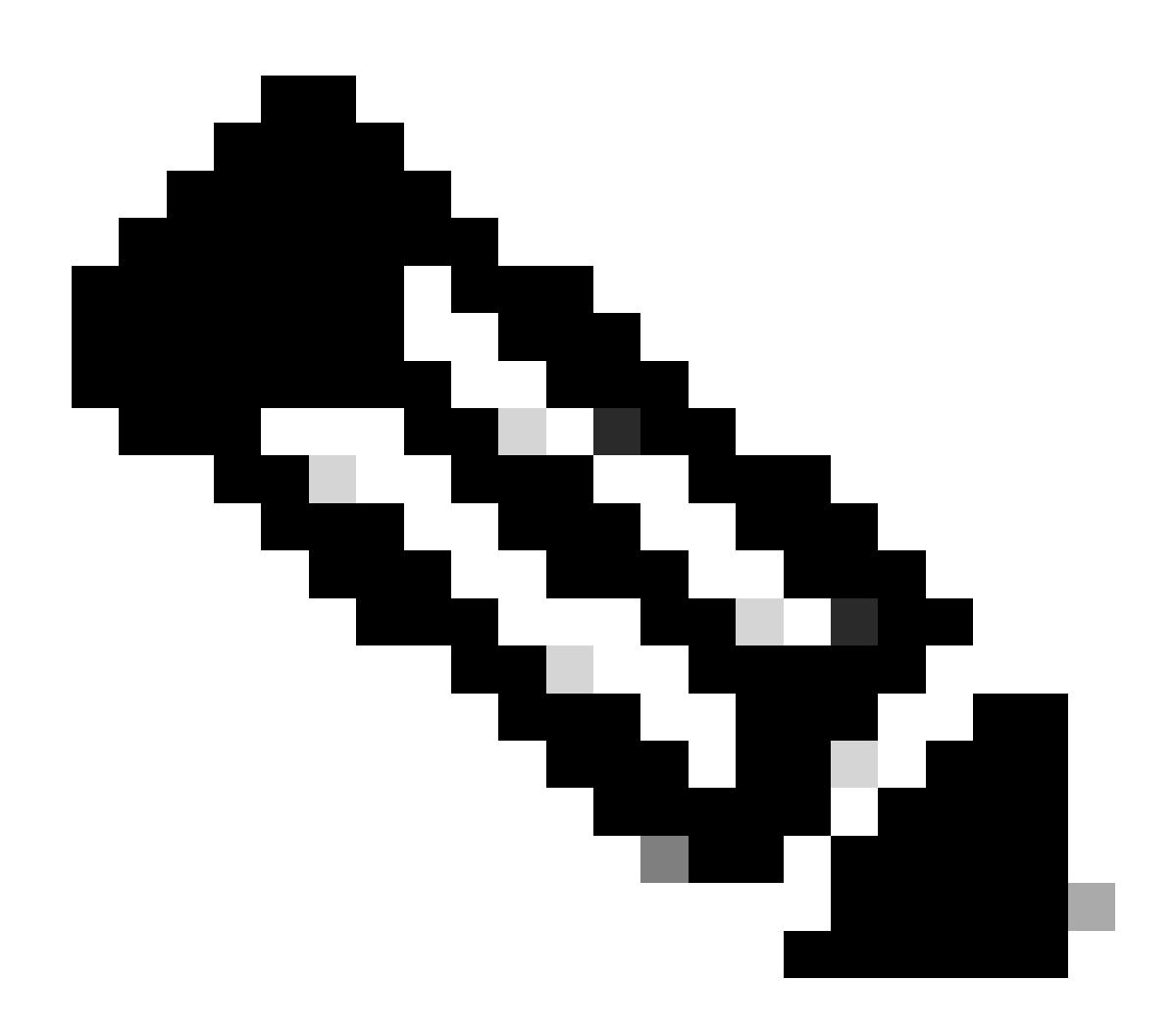

참고: 이 절차를 진행하려면 먼저 Powershell이 설치되어 있어야 합니다.

#### 독립형 서버에서 디바이스 커넥터 재설정

1단계. CIMC 라이브러리 설치

컴퓨터에서 Powershell을 시작하고 다음 명령을 실행합니다.

PS /Users/admin> Install-Module -Name Cisco.IMC

#### 2단계. IP 및 자격 증명 설정

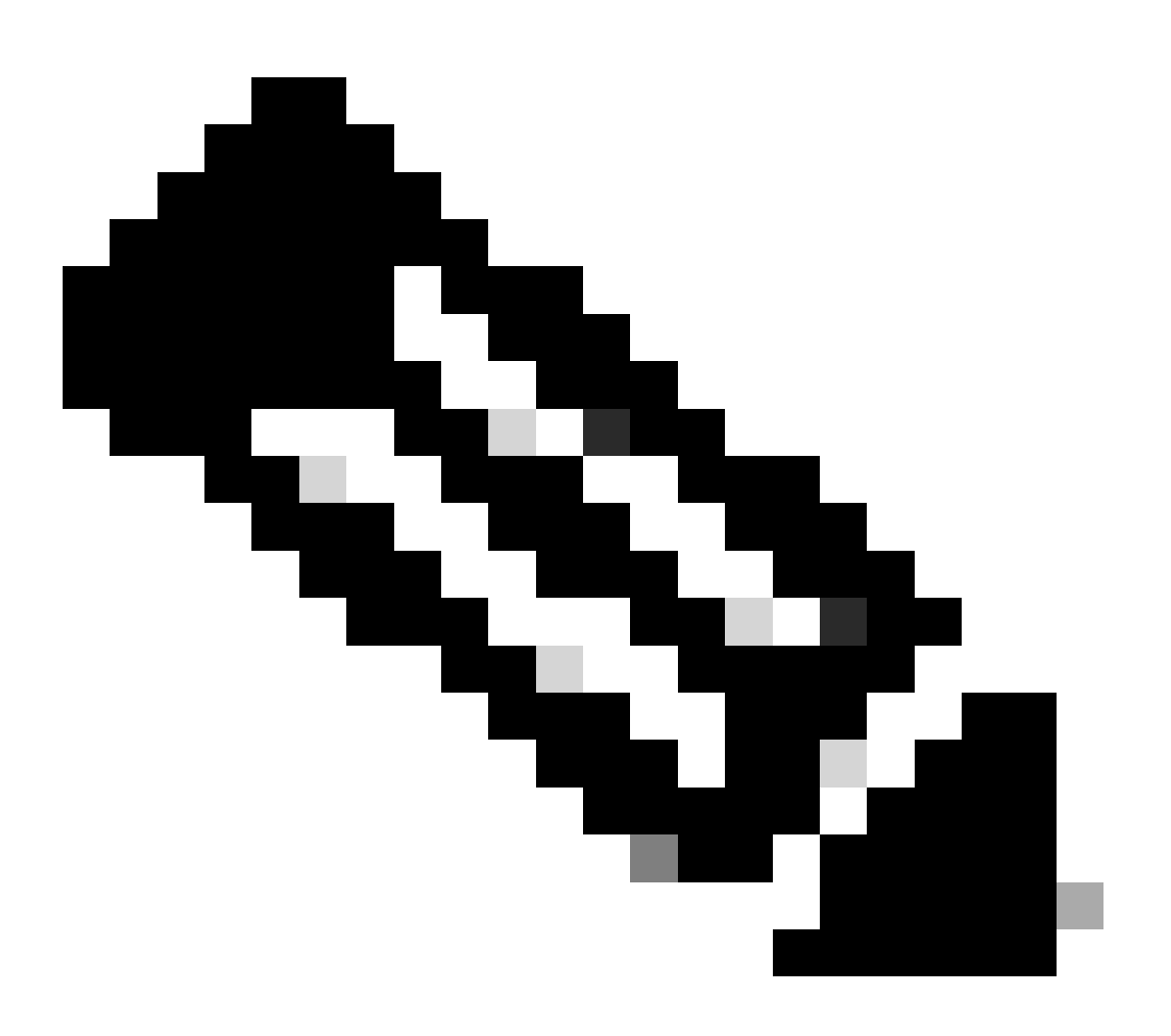

참고: 관리자 계정과 비밀번호를 설정해야 합니다. 관리자 권한이 있는 사용자를 사용할 수 도 있습니다.

PS /Users/admin> \$credentials = New-Object -TypeName System.Management.Automation.PSCredential -Argumen

```
PS /Users/admin> $cookie = Connect-Imc $ip -Credential $credentials | Select Cookie
```

```
PS /Users/admin> $headers = @{
>> 'ucsmcookie'="ucsm-cookie="+$cookie.cookie
>> }
```

```
3단계. 클라우드 DNS 확인 및 ID 준비
```

PS /Users/admin> Invoke-WebRequest https://\$ip/connector/DeviceConnections -Headers \$headers -SkipCerti

```
다음과 같은 출력이 표시됩니다.
```

CloudDns -----svc.intersight.com

본문 변수에 클라우드 DNS 출력을 사용합니다.

```
PS /Users/admin> $body = @{
>> "CloudDns" ="svc.intersight.com"
>> "ForceResetIdentity" = $true
>> "ResetIdentity" = $true
>> }
```

4단계. 장치 커넥터 재설정

PS /Users/admin> Invoke-WebRequest -Method 'Put' -Uri https://\$ip/connector/DeviceConnections -Body (\$

다음과 같은 출력이 표시됩니다.

StatusCode : 200 StatusDescription : OK Content : [ {}

| RawContent       | : HTTP/1.1 200 OK                                                                     |
|------------------|---------------------------------------------------------------------------------------|
|                  | Server: webserver                                                                     |
|                  | Date: Wed, 27 Sep 2023 00:54:16 GMT                                                   |
|                  | Transfer-Encoding: chunked                                                            |
|                  | Connection: keep-alive                                                                |
|                  | X-Frame-Options: SAMEORIGIN                                                           |
|                  | Cache-Control: no-store, no-cache, max-age=0                                          |
|                  | Prevent                                                                               |
| Headers          | : {[Server, System.String[]], [Date, System.String[]], [Transfer-Encoding, System.Str |
| Images           | : {}                                                                                  |
| InputFields      | : {}                                                                                  |
| Links            | : {}                                                                                  |
| RawContentLength | : 8                                                                                   |
| RelationLink     | : {}                                                                                  |
|                  |                                                                                       |

5단계. CIMC에서 연결 끊기

Disconnect-Imc

### UCS Manager에서 디바이스 커넥터 재설정

1단계. UCSM 라이브러리 설치

컴퓨터에서 Powershell을 시작하고 다음 명령을 실행합니다.

PS /Users/admin> Install-Module -Name Cisco.UCSManager

2단계. IP 및 자격 증명 설정

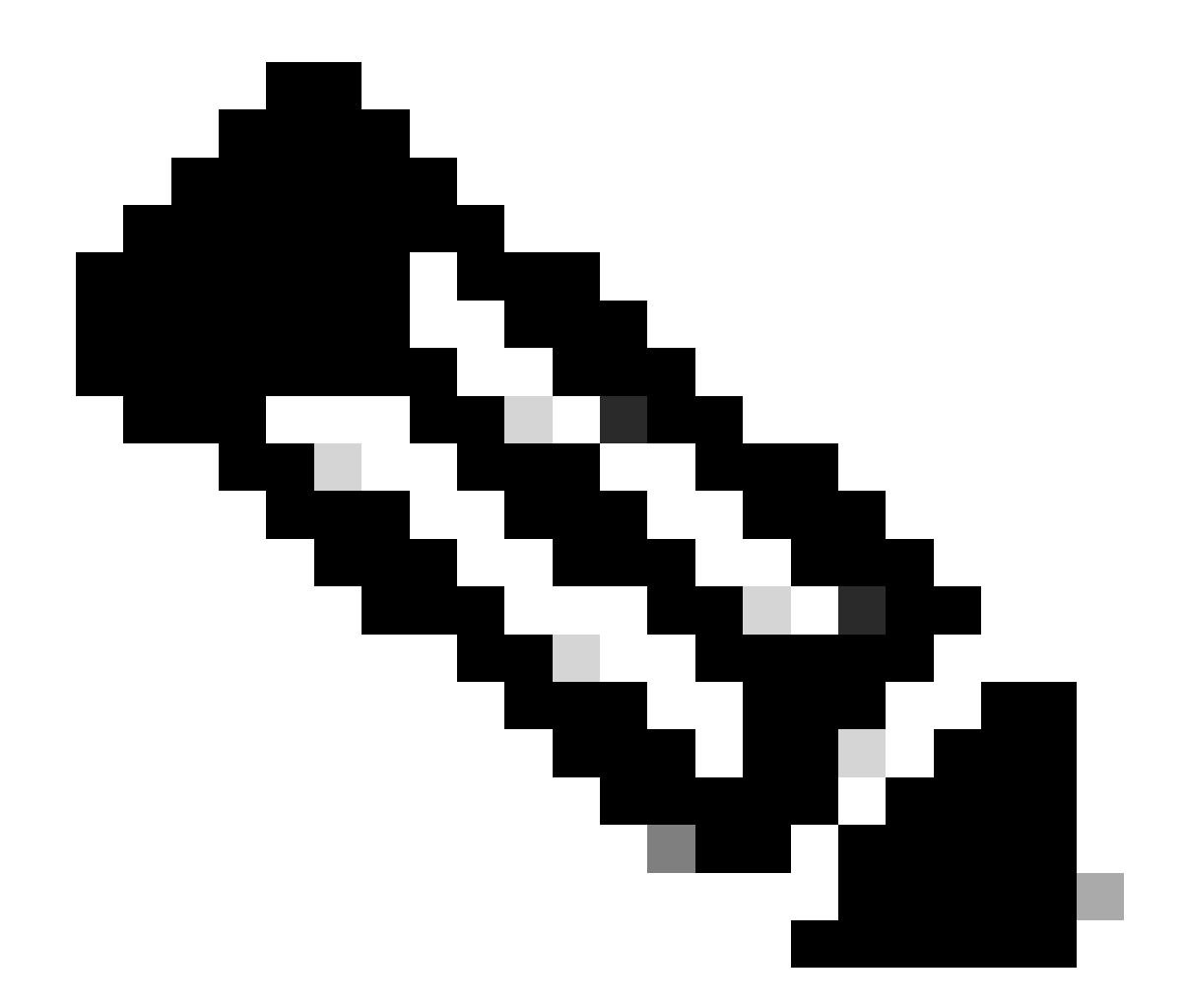

참고: 관리자 계정과 비밀번호를 설정해야 합니다. 관리자 권한이 있는 사용자를 사용할 수 도 있습니다.

```
PS /Users/admin> $ip = "x.x.x."
PS /Users/admin> $credentials = New-Object -TypeName System.Management.Automation.PSCredential -Argumen
PS /Users/admin> $cookie = Connect-Ucs $ip -Credential $credentials | Select Cookie
PS /Users/admin> $headers = @{
>> 'ucsmcookie'="ucsm-cookie="+$cookie.cookie
>> }
```

3단계. 클라우드 DNS 확인 및 ID 준비

PS /Users/admin> Invoke-WebRequest https://\$ip/connector/DeviceConnections -Headers \$headers -SkipCerti

다음과 같은 출력이 표시됩니다.

CloudDns -----svc.ucs-connect.com

본문 변수에 클라우드 DNS 출력을 사용합니다.

```
PS /Users/admin> $body = @{
>> "CloudDns" ="svc.ucs-connect.com"
>> "ForceResetIdentity" = $true
>> "ResetIdentity" = $true
>> }
```

4단계. 장치 커넥터 재설정

PS /Users/admin> Invoke-WebRequest -Method 'Put' -Uri https://\$ip/connector/DeviceConnections -Body (\$

#### 다음과 같은 출력이 표시됩니다.

| StatusCode                                | :  | 200<br>OK                                                                                                    |
|-------------------------------------------|----|----------------------------------------------------------------------------------------------------|
| Content                                   | :  | [<br>{<br>"CloudDns": "svc.ucs-connect.com",<br>"CloudDnsList": [<br>"svc-static1.intersight.com",<br>"svc.ucs-connect.com",<br>"svc-static1.ucs-connect.com",<br>"svc.intersight.com"                                    |
| RawContent                                | :  | HTTP/1.1 200 OK<br>Date: Wed, 27 Sep 2023 00:33:09 GMT<br>Server: Apache<br>Strict-Transport-Security: max-age=31536000; includeSubDomains<br>Cache-Control: no-store, must-revalidate, no-cache<br>Pragma: no-cache<br>X |
| Headers<br>Images<br>InputFields<br>Links | :: | <pre>{[Date, System.String[]], [Server, System.String[]], [Strict-Transport-Security, Sy {} {} {} {} {}</pre>                                                                                                    |

RawContentLength : 20468
RelationLink : {}

5단계. UCSM에서 연결 끊기

Disconnect-Ucs

# 관련 정보

- <u>디바이스 커넥터</u>
- <u>UCS가 포함된 PowerShell</u>
- <u>기술 지원 및 문서 Cisco Systems</u>

이 번역에 관하여

Cisco는 전 세계 사용자에게 다양한 언어로 지원 콘텐츠를 제공하기 위해 기계 번역 기술과 수작업 번역을 병행하여 이 문서를 번역했습니다. 아무리 품질이 높은 기계 번역이라도 전문 번역가의 번 역 결과물만큼 정확하지는 않습니다. Cisco Systems, Inc.는 이 같은 번역에 대해 어떠한 책임도 지지 않으며 항상 원본 영문 문서(링크 제공됨)를 참조할 것을 권장합니다.